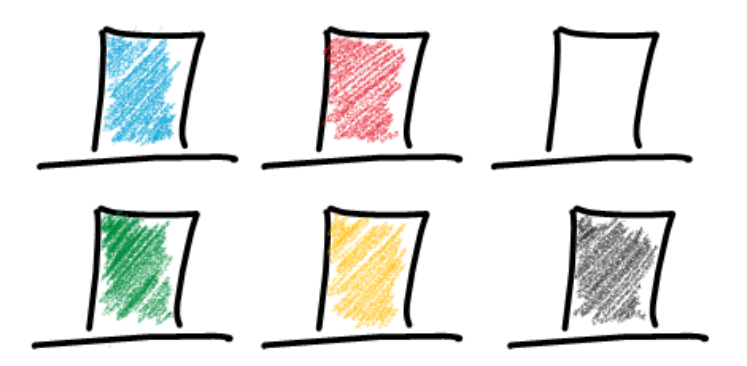

# How to access Six-Thinking-Hats.com

1. Go to

six-thinking-hats.com/how-it-works

2. Click Start

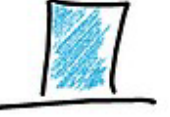

# Six Thinking Hats

#### How it works

This website hosts two services:

- A course on the Six Thinking Hats led by a trainer in person or via video call.
- The "My Thoughts" program that structures how you apply the Six Thinking Hats to topics of your choice.

Access for 1 year can be purchased from our <u>training partners</u>. Our training partner will provide you with a pass key.

If you have the pass key then please press start. You may first be asked to sign up by creating a user name and password.

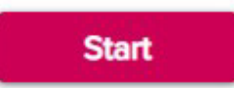

3. If this is your first visit, you will be asked to Sign Up.

Please use a password that is known only to you.

If this is a return visit you will be asked to **Log In** with the Email and Password you used to Sign Up, or the browser will remember you, and you will get immediate access to the course.

| de Bono<br>Six Thinking Hats                                      |     |
|-------------------------------------------------------------------|-----|
| Sign Up                                                           |     |
| Already registered? Log In                                        |     |
| First Name                                                        | à   |
| Last Name                                                         |     |
| Email                                                             | 3   |
| Password                                                          | (a) |
| I agree to the <u>terms of use</u><br>and <u>privacy policy</u> . |     |
| Sign up                                                           |     |

### 4. Please complete the form.

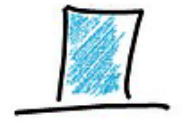

## **Six Thinking Hats**

You will be provided with the name of The Training Partner when you are sent sign up information

See the next slide for a continuation of the form.

### Access to the Six Thinking Hats course

#### Welcome

Please complete this form if you have been provided with a passKey by one of our training providers. Or contact one of our training providers.

Please provide the name of your organisation and sector (if applicable) plus your country of residence.

Your organisation

The sector or industry you work in.

Country

Please provide the name of the Training Partner who has organised this course for you.

**Training Partner** 

### 5. Continue completing the form

You will be provided with details on the

Training consultant

Passkey

Product Code

Optional: please provide the name of the trainer who is leading this course. If you complete this, then the trainer will be able to see your progress and your answers to questions during the course. The trainer will not be able to see the thoughts you create in My Thoughts.

Training consultant

Please enter the Passkey you have been sent by the Training Partner. This is at least 12 characters long and includes letters and numbers.

PassKey

If you have been sent one by the Training Partner then please enter the Product Code. This is 1 or 2 letters. Or leave this field blank.

Product Code

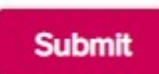

6. You will now have access to the Course.

The course is available as an interactive course accessed via the Learn button

six-thinking-hats.com/lesson-menu

Also in a variety of languages as an eBook via the eBook button

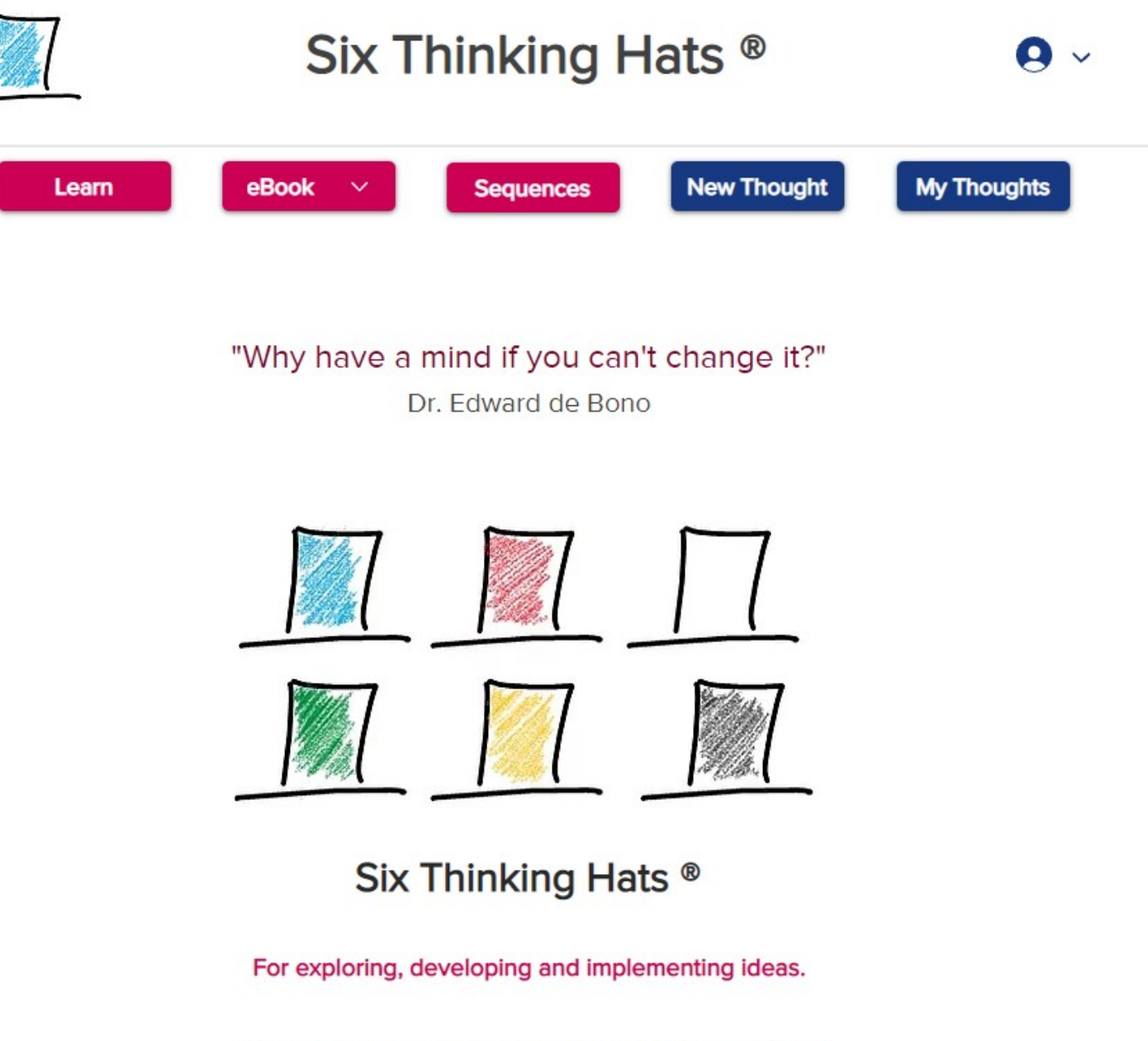

Used by individuals and groups to think constructively.

If you curious about the benefits watch this 1 minute video on Inclusive Meetings.